### 6-5 POWER SCREENで公開されている帳票を削除する

#### ▌概要

POWER SCREENに公開された帳票を削除することができます。

公開後に間違いが見つかった場合、修正してから手動出力で更新することもできますが、POWERSCREEN上から削除して、 POWERSCREENで閲覧できないようにすることが可能です。

# ▌起動方法

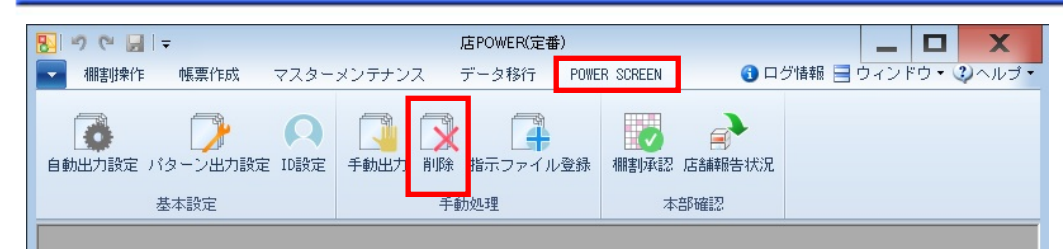

|                                          |                  | 削除 | X              |
|------------------------------------------|------------------|----|----------------|
| 削除                                       |                  |    |                |
| 削除対象情報                                   | 食索( <u>B</u> )   |    |                |
| 肖 <b>印余期間</b><br>[2021/03/08] 🗐 ~ [2021/ | 03/08 🚍          |    |                |
|                                          | 肖·『除( <u>D</u> ) |    |                |
|                                          |                  |    |                |
|                                          |                  |    |                |
|                                          |                  |    |                |
|                                          |                  |    |                |
|                                          |                  |    |                |
|                                          |                  |    | 終了( <u>E</u> ) |

## ▌ 操作方法

- 1. [POWER SCREEN] [削除] をクリックします。
- 2. 削除対象情報の [検索]をクリックして、「部門」や「カテゴリー」、「店舗」を選択します。
- 3. 削除期間を設定します。
   棚割変更日が設定期間に含まれているものを削除対象とします。
- 4. [削除]をクリックします。

## ■特記事項

- 削除を実行すると店舗報告情報も削除されます。
- 検索範囲が大きい場合には削除の処理時間が長くなるため、できる限り小さな範囲から削除するようお願いします。
- 検索画面を一度も開かずに実行しようとするとエラーが表示されます。